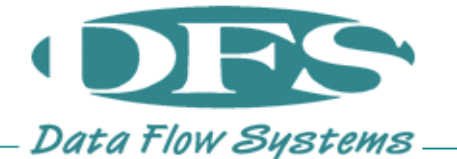

## SAFELY REMOVING USB FROM A TCU800

1 Ensure that the TCU800 is on and has booted up to its normal operating screen.

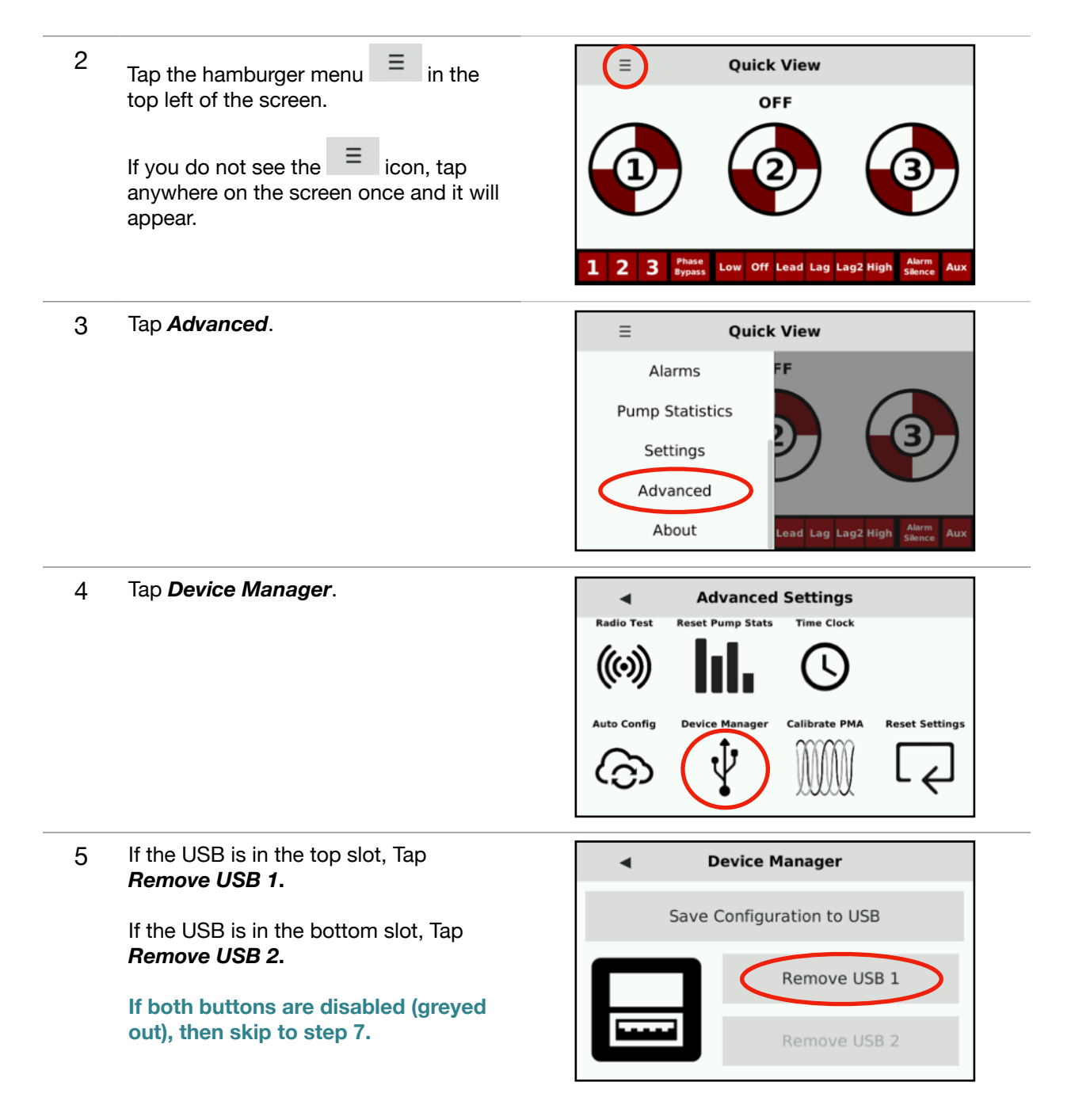

6 Wait for the unmounting process to complete.

If a message displays indicating "Success!..." then tap **Ok** and continue to step 7.

Otherwise, try repeat steps 5 and 6 one more time. If the process fails again, power down the TCU800 and replace the USB drive.

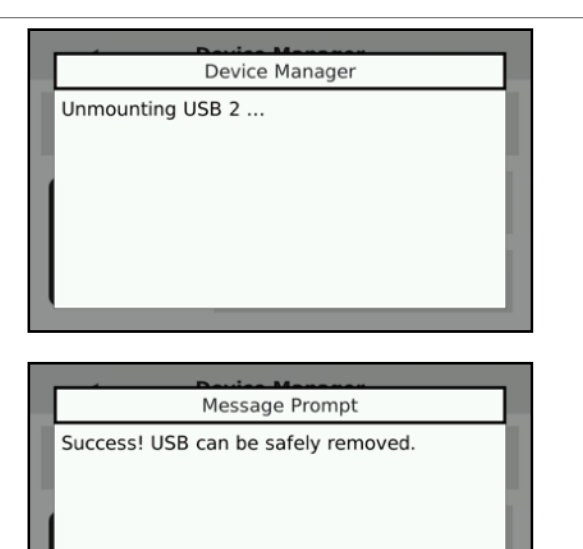

Ok

7 **Remove** the USB device from the TCU800.